# EtherNet / CAN Gateway GT200-MT-CA

**User Manual** 

V1.2

**Rev B** 

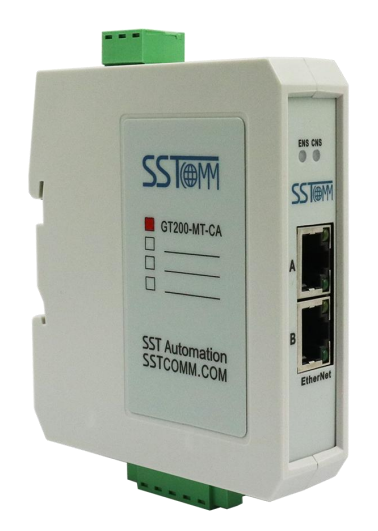

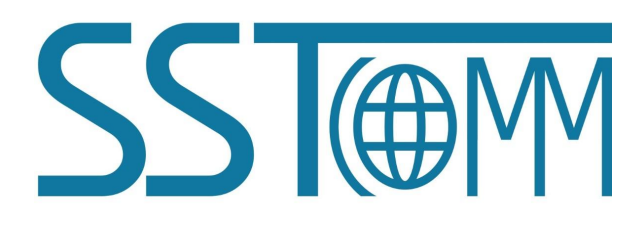

# **SST** Automation

Email: support@sstautomation.com www.SSTAutomation.com

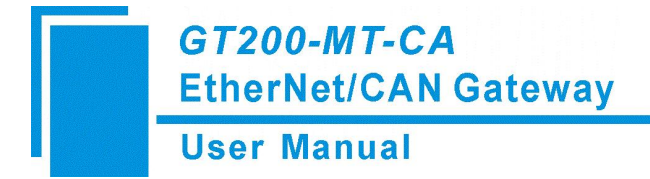

## **Important Information**

#### Warning

The data and examples in this manual cannot be copied without authorization. SSTCOMM reserves the right to upgrade the product without notifying users.

The product has many applications. The users must make sure that all operations and results are in accordance with the safety of relevant fields, and the safety includes laws, rules, codes and standards.

## Copyright

Copyright © 2022 by SST Automation. All rights reserved.

#### Trademark

**SST**(m) is the registered trade mark of SST Automation.

## **Technical Support Contact Information**

www.sstautomation.com

www.sstcomm.com

E-mail: <a href="mailto:support@sstautomation.com">support@sstautomation.com</a>

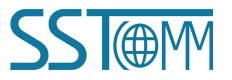

# GT200-MT-CA

EtherNet/CAN Gateway

**User Manual** 

# Catalog

| 1 Product Overview                   | 1  |
|--------------------------------------|----|
| 1.1 Product Function                 | 1  |
| 1.2 Technical Specifications         | 1  |
| 1.3 Related Products                 | 3  |
| 1.4 Revision History                 | 3  |
| 2 Hardware Descriptions              | 4  |
| 2.1 Product Appearance               | 4  |
| 2.2 Indicators                       | 5  |
| 2.2.1 Modbus TCP                     | 5  |
| 2.2.2 TCP Server                     | 5  |
| 2.2.3 TCP Client                     | 6  |
| 2.2.4 UDP                            | 6  |
| 2.3 DIP Switch                       | 7  |
| 2.4 Interface                        | 7  |
| 2.4.1 Power Interface                | 7  |
| 2.4.2 CAN Interface                  |    |
| 2.4.3 Ethernet Interface             | 8  |
| 3 Hardware Installation              | 9  |
| 3.1 Mechanical Dimension             | 9  |
| 3.2 Installation Method              | 9  |
| 4 Quick Start Guide                  | 10 |
| 4.1 Connection                       |    |
| 4.2 Configuration                    | 10 |
| 5 Software Instructions              | 13 |
| 5.1 Precautions                      |    |
| 5.2 Software Functions               | 13 |
| 5.2.1 Search Interface               | 13 |
| 5.2.2 Search Device                  | 14 |
| 5.2.3 IP Search                      | 14 |
| 5.2.4 Locate                         | 15 |
| 5.2.5 Configure                      | 15 |
| 5.2.6 Remote Reset                   | 22 |
| 5.2.7 New                            | 22 |
| 5.2.8 Open                           |    |
| 6 Working Principle                  | 24 |
| 6.1 Modbus TCP/CAN                   | 24 |
| 6.2 TCP Server/TCP Client/UDP to CAN |    |
| 6.3 Terminal Resistor                |    |

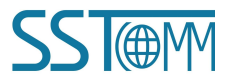

# **1 Product Overview**

## **1.1 Product Function**

It can monitor data on the CAN network through Modbus TCP, TCP Server, TCP Client and UDP protocols, etc.

#### **1.2 Technical Specifications**

- [1] Modbus TCP/CAN
- ➢ Ethernet Side
  - ① Two 10M / 100M adaptive Ethernet port, half-duplex, full-duplex.
  - ② Supports Modbus TCP protocol, as server (Modbus TCP server).
  - ③ Supports 03, 04, 06, 16 function codes.
  - ④ Input register start address is 0, support 04 function code.
  - (5) Output register start address is 0, support 03, 06, 16 function codes.
  - 6 Each 8 registers (16 bytes) constitute 1 CAN frame.
  - ⑦ Each Modbus TCP command packet contains up to 15 CAN frame.
  - (8) Send buffer can cache up to 300 CAN frame (in the non-periodic transmission mode) and 50 CAN frames (in the periodic transmission mode).
  - (9) Receive buffer can cache up to 150 frame.
  - 10 Supports DHCP.
- ➢ CAN Side
  - ① Supports CAN2.0A and CAN2.0B.
  - (2) CAN Baud rate supports 1M, 500K, 250K, 125K, 100K, 50K, 20K, 10K bps.
- [2] TCP Server/CAN
- ➢ Ethernet Side
  - ① Two 10M / 100M adaptive Ethernet port, half-duplex, full-duplex.
  - 2 Supports TCP protocol, as TCP server.
  - ③ Supports 4 Client connections.
  - ④ Supports forwarding CAN frame data to 4 TCP client and CAN frame data from 4 Client.
  - (5) Gateway can cache up to 200 CAN frame data from TCP Client.
  - (6) Supports static IP address configuration (manual allocation) and DHCP automatically assigns IP address.
  - ⑦ Supports local port configuration.
  - (8) Support for keep-alive, automatic detection of the presence of TCP connection.

#### **User Manual**

- CAN Side
  - ① Supports CAN2.0A and CAN2.0B.
  - (2) CAN Baud rate support 1M, 500K, 250K, 125K, 100K, 50K, 20K, 10K bps.
  - ③ Gateway can cache up to 150 CAN frame data from CAN device.
  - ④ Supports time stamp (need to configure).
  - (5) Supports configuring Ethernet packet contain CAN frames.
  - 6 Supports configuring waiting time between Ethernet packet.
  - ⑦ Supports for remote requests.
- [3] TCP Client/CAN
- ➢ Ethernet Side
  - ① Two 10M / 100M adaptive Ethernet port, half-duplex, full-duplex.
  - 2 Support TCP protocol, as TCP Client.
  - ③ Constantly tries to connect the server until the success.
  - ④ Gateway can cache up to 200 CAN frame data from TCP server.
  - (5) Supports static IP address configuration (manual allocation) and DHCP automatically assigns IP addresses.
  - 6 Supports local port configuration.
  - ⑦ Supports for keep-alive, automatic detection of TCP connection.
  - ⑧ Supports visiting remote device (TCP Server) (IP address and port number).
- CAN Side
  - ① Supports CAN2.0A and CAN2.0B.
  - ② CAN Baud rate support 1M, 500K, 250K, 125K, 100K, 50K, 20K, 10K bps.
  - ③ Gateway can cache up to 150 CAN frame data from CAN device.
  - ④ Supports time stamp (need to configure).
  - (5) Supports configuring CAN frames NOs in Ethernet packet.
  - 6 Supports configuring waiting time between Ethernet packet.
  - $\bigcirc$  Supports for remote requests.
- [4] UDP/CAN
- Ethernet Side
  - 1 Two 10M / 100M adaptive Ethernet port, half-duplex, full-duplex.
  - ② Support UDP protocol.
  - ③ Forward data to CAN and Ethernet network.
  - ④ Supports static IP address configuration (manual allocation) and DHCP automatically assigns IP address.
  - (5) Supports local port configuration.
  - (6) Supports visiting remote device (TCP Server) (IP address and port number).

**User Manual** 

- ➢ CAN side
  - ① Supports CAN2.0A and CAN2.0B.
  - (2) CAN Baud rate support 1M, 500K, 250K, 125K, 100K, 50K, 20K, 10K bps.
  - ③ Supports time stamp (need to configure).
  - ④ Supports configuring CAN frames NOs in Ethernet packet.
  - 5 Supports configuring waiting time between Ethernet packet.
  - 6 Supports for remote requests.
- [5] Power: 24 VDC (11~30 VDC), 80mA(24VDC).
- [6] Operating temperature: -4°F~140°F (-20°C~60°C). Humidity: 5%~95% (non-condensing).
- [7] Dimensions (W\*H\*D): 1.0 in \* 4.0 in \*3.6 in (25 mm \* 100 mm \* 90 mm).
- [8] Installation: 1.4 in (35 mm) DIN RAIL.
- [9] Class of pollution:  $\leq$  Level 3.

## **1.3 Related Products**

The related products include: GT200-DP-RS, GT200-DN-RS, GT200-DP-CA, GT200-MT-CO etc. To get more information about related products, please visit SSTCOMM website: <u>www.sstautomation.com</u>.

#### **1.4 Revision History**

| Revision    | Date       | Chapter | Description                         |
|-------------|------------|---------|-------------------------------------|
| V1.2, Rev B | 9/30/202   | PART    | Updated configuration software      |
|             |            |         | screenshot.                         |
| V1.2, Rev A | 1/30/2022  | PART    | Added support for 06 function code. |
| V1.0, Rev A | 12/28/2021 | ALL     | Updated the format and modified     |
|             |            |         | Chapter 4.2.                        |

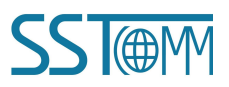

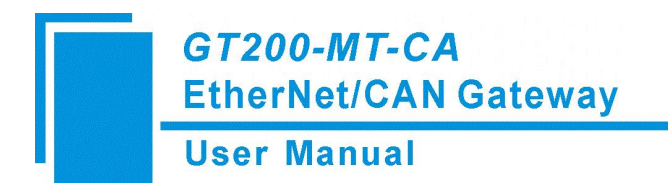

# **2** Hardware Descriptions

## 2.1 Product Appearance

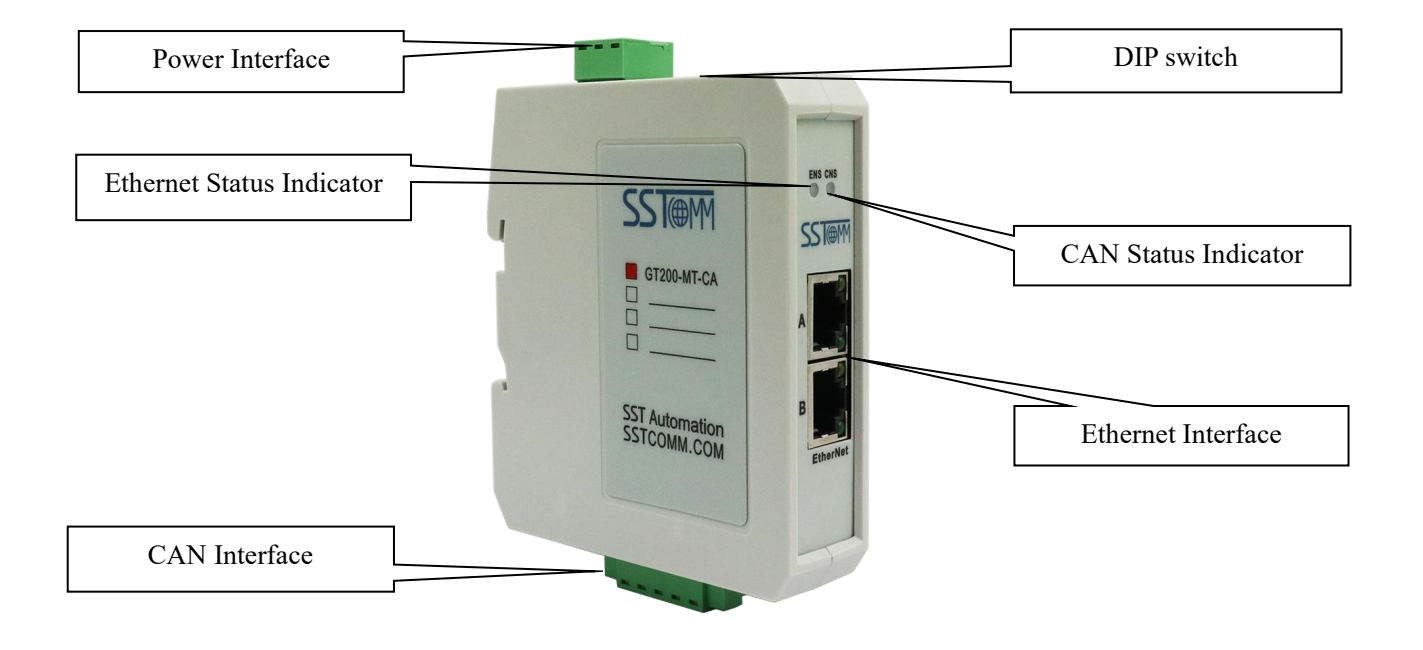

Notes: This picture is for reference only. The product appearance is subject to the actual product.

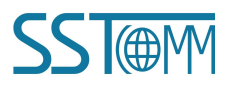

GT200-MT-CA EtherNet/CAN Gateway User Manual

#### **2.2 Indicators**

## 2.2.1 Modbus TCP

The indicator light is shown in the following table:

| Indicators                                                                             | Status                      | Descriptions                                    |  |  |
|----------------------------------------------------------------------------------------|-----------------------------|-------------------------------------------------|--|--|
|                                                                                        | Green                       | Modbus TCP connection has been established.     |  |  |
| ENS<br>(Ethernet status indicator)                                                     | Green blinking              | Modbus TCP connection has not been established. |  |  |
|                                                                                        | Red                         | DHCP status                                     |  |  |
| (Ethernet status indicator)                                                            | Red blinking<br>three times | Modbus TCP connection is disconnected.          |  |  |
| CNS                                                                                    | Red                         | CAN network error                               |  |  |
| CNS                                                                                    | Green                       | CAN network normal                              |  |  |
| ENS (Orange) and CNS<br>(Orange)<br>(Orange: Red and green<br>are on at the same time) | Blinking alternately        | Configuration Mode                              |  |  |
| ENS (red), CNS (red)                                                                   | Blinking three times        | Using locate function                           |  |  |

**Configuration Mode:** After power on, ENS and CNS orange indicator blinks alternately, showing the gateway is in configuration status.

**Run Mode:** After power on, ENS and CNS orange indicator are on simultaneously for about 100ms (initialization), ENS red light blinks in a short period then turns to green light blinking, CNS turns to green on. It indicates Modbus TCP connection has not been established, while the CAN network is normal. When the Modbus TCP connection is established, ENS and CNS green light on.

## 2.2.2 TCP Server

The indicator light is shown as the following table:

| Indicators                                                                               | Status                   | Descriptions                                                                                                    |  |  |
|------------------------------------------------------------------------------------------|--------------------------|----------------------------------------------------------------------------------------------------|--|--|
|                                                                                          | Green                    | At least one Client connection has been established.                                                                              |  |  |
| ENS                                                                                      | Green blinking           | Connection has not been established.                                                                                              |  |  |
|                                                                                          | Red                      | DHCP status                                                                                                    |  |  |
| (Ethernet status indicator)                                                              | Red blinking three times | During more than one Client connection, there is<br>disconnected. (The last Client disconnected, showing<br>green light flashing) |  |  |
| CNS                                                                                      | Red                      | CAN network error                                                                                                    |  |  |
|                                                                                          | Green                    | CAN network normal                                                                                                    |  |  |
| ENS (Orange) and CNS<br>(Orange)<br>(Orange: Red and green<br>light on at the same time) | Blinking alternately     | Configuration Mode                                                                                                    |  |  |
| ENS red, CNS red                                                                         | Blinking three times     | Using locate function                                                                                                    |  |  |

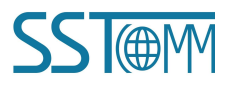

#### **User Manual**

**Configuration Mode:** After power on, the ENS and CNS orange light on simultaneously, and then blinks alternately, showing the gateway is in the state of configuration.

**Run Mode:** After power on, ENS and CNS orange light on simultaneously, and then ENS red light blinks a while then becomes green blinking, CNS turns to green on. It indicates TCP Server connection has not been established, while the CAN network is normal. When the Client connection has been established, ENS and CNS green indicators are on.

## 2.2.3 TCP Client

The indicator light shows the following table:

| Indicators                                                                               | Status                   | Descriptions                                         |  |  |
|------------------------------------------------------------------------------------------|--------------------------|------------------------------------------------------|--|--|
| ENS                                                                                      | Green                    | Connection with the server has been established.     |  |  |
| EINS<br>(Ethernet status indicator)                                                      | Green blinking           | Connection with the server has not been established. |  |  |
| (Ethernet status indicator)                                                              | Red on                   | DHCP status                                          |  |  |
| CNS                                                                                      | Red blinking three times | CAN network error                                    |  |  |
|                                                                                          | Red                      | CAN network normal                                   |  |  |
| ENS (Orange) and CNS<br>(Orange)<br>(Orange: Red and green<br>light on at the same time) | Blinking alternately     | Configuration Mode                                   |  |  |
| ENS (red), CNS (red)                                                                     | Blinking three times     | Using locate function                                |  |  |

**Configuration Mode:** After power on, the ENC and CNS orange light on, and then blinks alternately, showing the gateway is in the configuration mode.

**Run Mode:** After power on, ENS and CNS orange indicators are on simultaneously, ENS red light blinks a while then becomes green blinking, CNS turns to green on. It indicates TCP Client connection has not been established, while the CAN network is normal. When the Client has succeeded in connecting Server, ENS and CNS green light are on.

## 2.2.4 UDP

The indicator description is shown in the following table:

| Indicators                                                                               | Status               | Descriptions          |  |
|------------------------------------------------------------------------------------------|----------------------|-----------------------|--|
| ENS                                                                                      | Green                | UDP normal            |  |
| (Ethernet status indicator)                                                              | Red                  | DHCP status           |  |
| CNIS                                                                                     | Red                  | CAN network error     |  |
| CINS                                                                                     | Green                | CAN network normal    |  |
| ENS (Orange) and CNS<br>(Orange)<br>(Orange: Red and green<br>light on at the same time) | Blinking alternately | Configuration Mode    |  |
| ENS (red), CNS (red)                                                                     | Blinking three times | Using locate function |  |

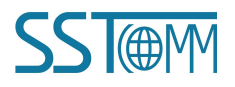

#### **User Manual**

**Configuration Mode:** After power on, ENS and CNS orange indicators are on simultaneously, and then turn to blinking alternately, and showing the gateway is in configuration mode.

**Run Mode:** After power on, ENS and CNS orange indicators are on simultaneously, and then become green. It indicates UDP initialization is completed, while the CAN network is normal.

## 2.3 DIP Switch

Two modes: The run mode and configuration mode.

Usage: DIP switch is located below the product, bit 2 is mode bit. bit 1 is the function bit.

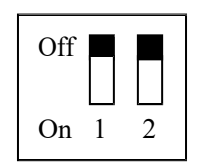

| Mode (bit 2) | Function (bit 1) | Description                                                                                       |
|--------------|------------------|---------------------------------------------------------------------------------------------------|
| OFF          | OFF              | Run mode: allow data exchange and upload/download configuration.                                  |
| OFF          | ON               | Run mode: only perform data exchange, but cannot be configured.                                   |
| ON           | OFF              | Configuration mode: IP address is 192.168.0.10 (fixed). Only allow upload/download configuration. |
| ON           | ON               | Reserved                                                                                          |

Notes: After re-configuring DIP switch, you must restart the gateway GT200-MT-CA (power off and power on) to let the configuration take effect! After configuration is done, it is suggested to set the DIP switch to "2(OFF)1(ON)"(Run mode: only perform data exchange, but cannot be configured).

## **2.4 Interface**

#### 2.4.1 Power Interface

| Pin | Function            |
|-----|---------------------|
| 1   | Power GND           |
| 2   | NC, (Not connected) |
| 3   | 24V+ , DC           |

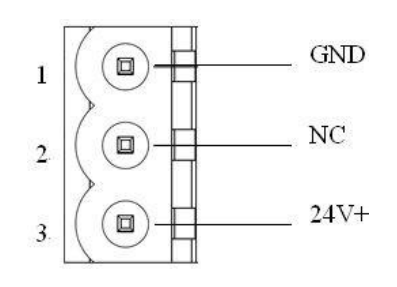

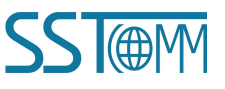

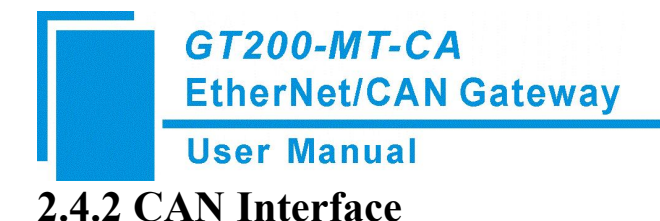

#### CAN side connector:

| Pin   | Wiring                     | 5 1                |
|-------|----------------------------|--------------------|
| Pin 1 | V+(optional)               |                    |
| Pin 2 | CAN-H                      |                    |
| Pin 3 | Shield (optional)          |                    |
| Pin 4 | CAN-L                      |                    |
| Pin 5 | GND, GND of 24V (optional) |                    |
|       |                            | GND CAN-L CAN-H V+ |
|       |                            | Shield             |

**Notes:** Here, shield port is optional. The CAN-L and CAN-H must be connected. Here pin 1 and 5 are connected to the pin 3 and pin 1 of power port internally.

Attention: Here only one interface of 24V interface and power interface is required to connect, but should not be connected simultaneously.

#### 2.4.3 Ethernet Interface

The Ethernet interface uses RJ45 interface, follows the IEEE802.3u 100BASE-T standard, 10/100M adaptive,. its pin (standard Ethernet signal) is defined as below:

| Pin        | Description          |
|------------|----------------------|
| <b>S</b> 1 | TXD+, Transmit Data+ |
| S2         | TXD-, Transmit Data- |
| S3         | RXD+, Receive Data+  |
| S4         | Bi-directional Data+ |
| S5         | Bi-directional Data- |
| S6         | RXD-, Receive Data-  |
| S7         | Bi-directional Data+ |
| <b>S</b> 8 | Bi-directional Data- |

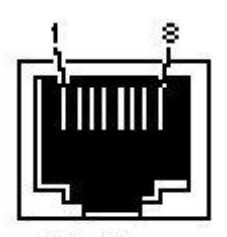

RJ-45 port

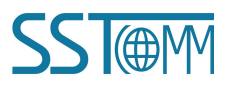

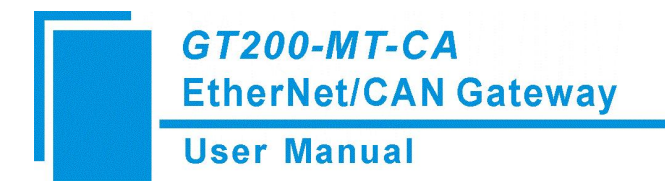

# **3 Hardware Installation**

#### **3.1 Mechanical Dimension**

Size (width \* height \* depth):

1.0 in \* 4.0 in \* 3.6 in (25 mm \* 100 mm \* 90 mm)

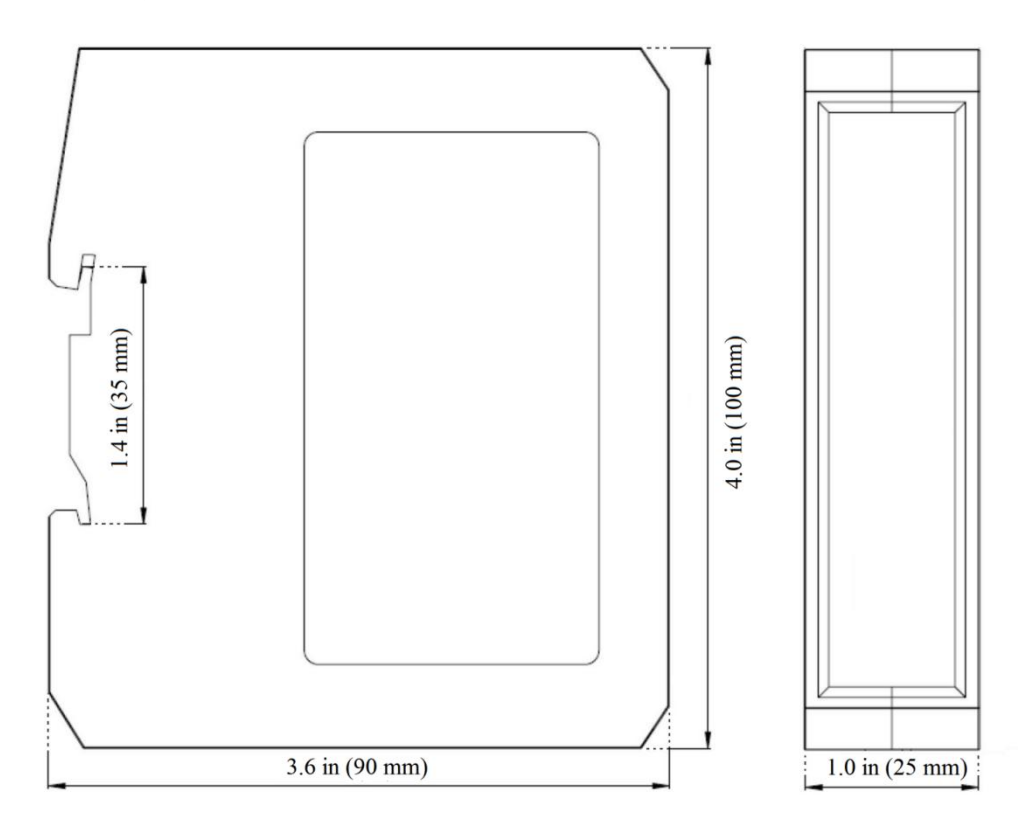

## **3.2 Installation Method**

Using 1.4 in (35mm) DIN RAIL.

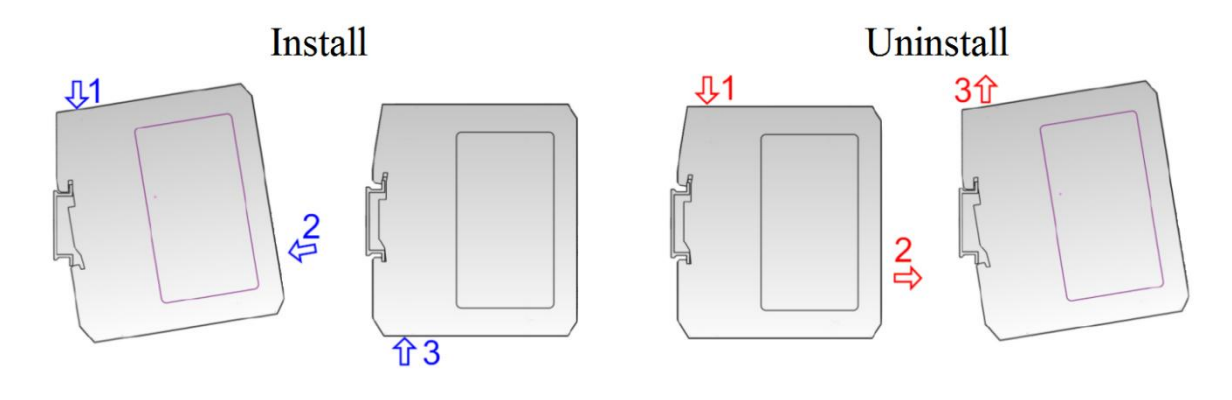

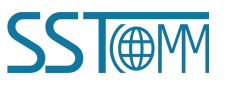

# 4 Quick Start Guide

## 4.1 Connection

- 1. According to the RJ45 port instructions in <u>Chapter 2.4.3</u>, properly wires every pin of 5-pin terminal.
- 2. According to the CAN interface instructions in <u>Chapter 2.4.2</u>, properly wires at least pin 2 and 4. Noted it is not the right time to power on.
- 3. Set DIP Switch to "2(ON), 1(OFF)".
- 4. Power on the module, enter into the configuration mode. Now the IP address of the gateway is fixed: 192.168.0.10 and it is configurable.

Notes other settings and functions of DIP switch:

① DIP Switch-"2(OFF), 1(OFF)": The gateway can be used for both upload/download operations and data exchange.

- 2 DIP Switch-"2(OFF), 1(ON)": The gateway can only perform data exchange and cannot be configured.
- ③ Make sure that the GT200-MT-CA and your computer are in the same network segment.
- ④ If you can't discover any gateways, please test the network connection first. Please refer to the note

"How to Use the Ping Command" located on our Support page on the sstautomation.com website.

## 4.2 Configuration

Please download the configuration software SST-EC-CFG on our website:

www.sstautomation.com/Download1/

For more details of the software SST-EC-CFG, please refer to Chapter 5.

- 1. Open the SST-EC-CFG software installed on your computer.
- 2. Click "Search Device" you can search all devices on the network.

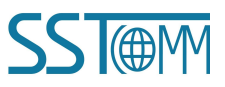

| Jser | Manual        |      |                       |                            |             |                      |                          |  |
|------|---------------|------|-----------------------|----------------------------|-------------|----------------------|--------------------------|--|
| 5    | SST-EC-CFG    |      | r a latera sentre a   |                            |             |                      | - 0 X                    |  |
| [    | Search Device | N SN | Device<br>GT200-MT-CA | IP Address<br>192.168.0.34 | MAC Address | Fir Pass<br>1.4 None | Status<br>Run Mode (Conf |  |
|      | IP Search     |      |                       |                            |             |                      |                          |  |
|      | Configurate   |      |                       |                            |             |                      |                          |  |
|      | Locate        |      |                       |                            |             |                      |                          |  |
|      | Remote Reset  |      |                       |                            |             |                      |                          |  |

3. Select the device and click the "Configure" button, or double-click the selected device. You will see the configuration settings are shown below:

| Device                     | Configuration                                                                                                    |                                                                                                    |  |
|----------------------------|----------------------------------------------------------------------------------------------------|----------------------------------------------------------------------------------------------------|--|
| Industrial Ethernet<br>CAN | Select Protocol<br>Assign IP Mode<br>IP Address<br>Subnet Mask<br>Default Gateway<br>DNS1<br>DNS2<br>Local Port<br>Keep Alive<br>Remote Device IP Address<br>Remote Device Port | TCP Server<br>Manuelly Assign<br>192.168.0.34<br>255.255.255.0<br>192.168.0.1<br>0.0.0.0<br>0.0.0.0<br>8888<br>Enable<br>6 |  |
|                            |                                                                                                    |                                                                                                    |  |
| Info News                  |                                                                                                    |                                                                                                    |  |

- 4. Click "Industrial Ethernet" in the tree view on the left, in the "Select Protocol" item, you can select Modbus TCP Server, TCP Server, TCP Client, or UDP. Please configure an IP address and other parameters of the gateway according to actual needs.
- 5. Click the "CAN" on the left, configure the parameters as below:

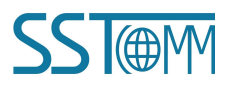

| User Ma                  | anual                                                                                           |                                   |   |
|--------------------------|-------------------------------------------------------------------------------------------------|-----------------------------------|---|
| onfiguration Information |                                                                                                 |                                   | × |
| Device                   | Configuration                                                                                   |                                   |   |
| Industrial Ethernet      | LAN Protocol lype<br>Baud Rate<br>Time Stamp<br>Maximum CAN Frames<br>Delay between Frames (ms) | CAN<br>250K<br>Disable<br>10<br>5 |   |
|                          |                                                                                                 |                                   |   |

Note: The setting protocol is different, the "CAN" interface can be configured with different parameters.

6. Click the "download" button, select the gateway you want to download to and click "OK".

7. Set DIP Switch to "2(OFF), 1(OFF)"(Run mode) and reboot the gateway. Make the configuration effective.

Tips: You can click the "<u>Remote Reset</u>" button to reboot the gateway. Or power off and power up the gateway again.

# **5** Software Instructions

## **5.1 Precautions**

- 1. Please set the DIP Switch (2) to ON as the product is used for the first time, and configure the parameters in the static configuration. Noted the IP conflict will cause the start-up failure of the product.
- 2. Users can upload/download configuration in the static configuration, the product cannot communicate with the devices in this process.

## 5.2 Software Functions

#### 5.2.1 Search Interface

SST-EC-CFG
X

Search Device

IP Search

IP Search

IP Search

ID Search

ID Search

ID Search

ID Search

ID Search

ID Search

ID Search

ID Search

ID Search

ID Search

ID Search

ID Search

ID Search

ID Search

ID Search

ID Search

ID Search

ID Search

ID Search

ID Search

ID Search

ID Search

ID Search

ID Search

ID Search

ID Search

ID Search

ID Search

ID Search

ID Search

ID Search

ID Search

ID Search

ID Search

ID Search

ID Search

ID Search

ID Search

ID Search

ID Search

ID Search

ID Search

ID Search

ID Search

<td

Double-click "SST-EC-CFG" to access the main interface:

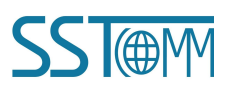

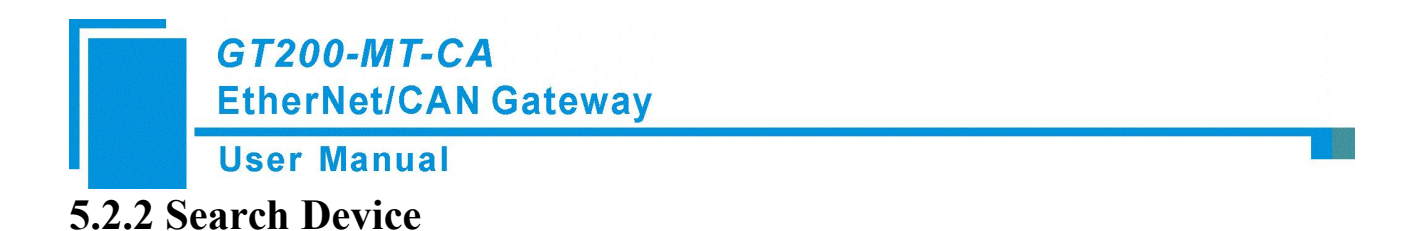

| 1             | N | SN | Device      | IP Address   | MAC Address | Fir | Pass | Status       |
|---------------|---|----|-------------|--------------|-------------|-----|------|--------------|
| Search Device | 1 |    | GT200-MT-CA | 192.168.0.34 |             | 1.4 | None | Run Mode (Co |
| IP Search     |   |    |             |              |             |     |      |              |
| Configurate   |   |    |             |              |             |     |      |              |
| Locate        |   |    |             |              |             |     |      |              |
| Remote Reset  |   |    |             |              |             |     |      |              |

Click "Search Device" you can search all devices on the network.

Select a device in the list, then the "Configure", "Locate" and "Remote Reset" become available, otherwise disabled.

#### 5.2.3 IP Search

"IP Search" can search specified device by IP address, thereby configure this device. At this time, it only lists the device using the IP address.

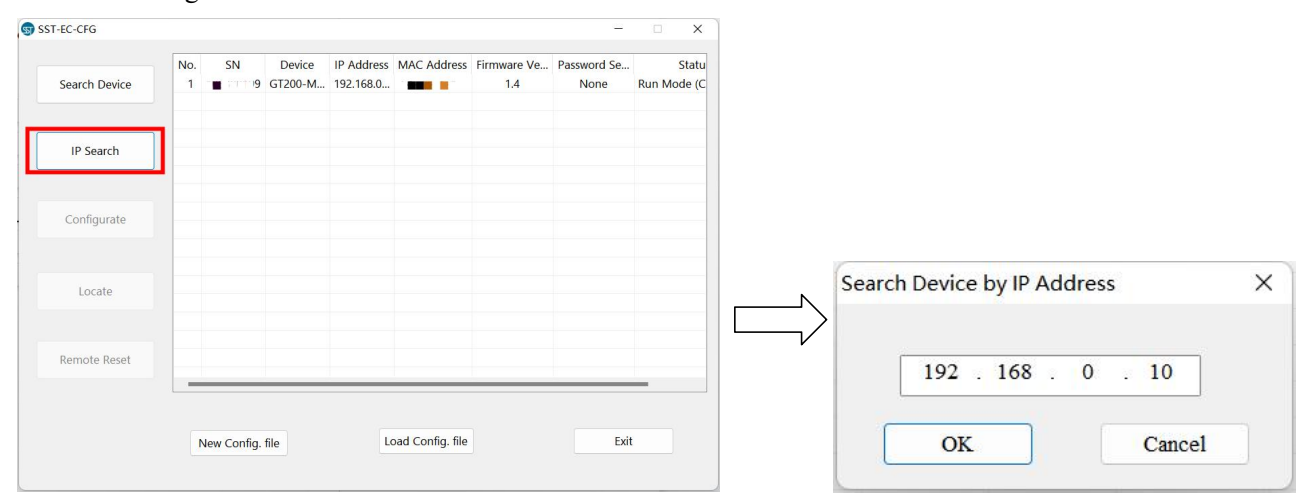

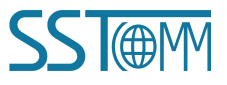

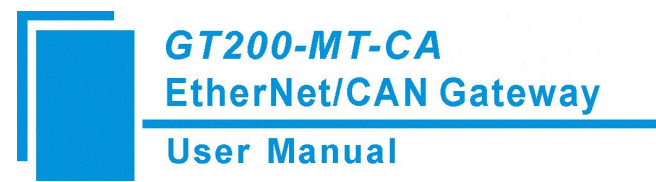

#### 5.2.4 Locate

|     |    |             |              |                            |                            | -                                                                                                    |                                                                                                    |
|-----|----|-------------|--------------|----------------------------|----------------------------|----------------------------------------------------------------------------------------------------|----------------------------------------------------------------------------------------------------|
| NO. | SN | Device      | IP Address   | MAC Address                | Firmwa                     | Passwor                                                                                                   | S                                                                                                    |
| 1   |    | GT200-MT-CA | 192.168.0.34 |                            | 1.4                        | None                                                                                                    | Run Moc                                                                                                    |
|     |    |             |              |                            |                            |                                                                                                    |                                                                                                    |
|     |    |             |              |                            |                            |                                                                                                    |                                                                                                    |
|     |    |             |              |                            |                            |                                                                                                    |                                                                                                    |
|     |    |             |              |                            |                            |                                                                                                    |                                                                                                    |
|     |    |             | 1            | 1 GT200-MT-CA 192.168.0.34 | 1 GT200-MT-CA 192.168.0.34 | 1       GT200-MT-CA       192.168.0.34       1.4         1       GT200-MT-CA       192.168.0.34       1.4 | 1       GT200-MT-CA       192.168.0.34       1.4       None         1       GT200-MT-CA       192.168.0.34       1.4       None         1       GT200-MT-CA       192.168.0.34       1.4       None         1       GT200-MT-CA       192.168.0.34       1.4       None         1       GT200-MT-CA       192.168.0.34       1.4       None         1       GT200-MT-CA       192.168.0.34       1.4       None         1       GT200-MT-CA       192.168.0.34       1.4       None         1       GT200-MT-CA       192.168.0.34       1.4       1.4       None         1       GT200-MT-CA       192.168.0.34       1.4       1.4       None         1       GT200-MT-CA       192.168.0.34       1.4       1.4       1.4       1.4         1       GT200-MT-CA       192.168.0.34       1.4       1.4       1.4       1.4       1.4       1.4       1.4       1.4       1.4       1.4       1.4       1.4       1.4       1.4       1.4       1.4       1.4       1.4       1.4       1.4       1.4       1.4       1.4       1.4       1.4       1.4       1.4       1.4       1.4       1.4 <t< td=""></t<> |

When selecting a device, locate function is available (otherwise disabled), click "Locate", then ENS and CNS red lights will blink three seconds to locate the currently selected GT200-MT-CA equipment.

## 5.2.5 Configure

Click the "Configure" button or double-click the selected device, a window will pop up as follows:

| 1             | No. | SN | Device      | IP Address   | MAC Address | Firmwa | Passwor | Sta      |
|---------------|-----|----|-------------|--------------|-------------|--------|---------|----------|
| Search Device | 1   |    | GT200-MT-CA | 192.168.0.34 |             | 1.4    | None    | Run Mode |
| IP Search     |     |    |             |              |             |        |         |          |
| Configurate   |     |    |             |              |             |        |         |          |
| Locate        |     |    |             |              |             |        |         |          |
| mote Reset    |     |    |             |              |             |        |         |          |

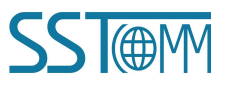

| Device         Configuration           Industrial Ethernet         Select Protocol         TCP Server           CAN         Assign IP Mode         Manually Assign                                                                                                    |
|----------------------------------------------------------------------------------------------------|
| Industrial Ethernet Select Protocol TCP Server<br>CAN Assign IP Mode Manually Assign                                                                                                    |
| IP Address       192.168.0.34         Subnet Mask       255.255.0         Default Gateway       192.168.0.1         DNS1       0.0.0.0         DNS2       0.0.0.0         Local Port       8888         Keep Alive Time       6         Remote Device IP Address       6         Remote Device Port       9         Image: Device Port       9         Image: Device Port       9 |

#### 1. Industrial Ethernet

Ethernet Interface protocol type: Modbus TCP Server, TCP Server, TCP Client, UDP.

#### • Protocol: Modbus TCP Server

| Jevice                    | Configuration                                      |                   |  |
|---------------------------|----------------------------------------------------|-------------------|--|
| Industrial Ethernet       | Select Protocol                                    | Modbus TCP Server |  |
| CAN                       | Assign IP Mode                                     | Manually Assign   |  |
|                           | IP Address                                         | 192. 168. 0. 34   |  |
|                           | Subnet Mask                                        | 255. 255. 255. 0  |  |
|                           | Default Gateway                                    | 192. 168. 0. 1    |  |
|                           | DNS1                                               | 0. 0. 0. 0        |  |
|                           | DNS2                                               | 0. 0. 0. 0        |  |
|                           | Local Port                                         | 502               |  |
|                           | Keep Alive                                         |                   |  |
|                           | Keep Alive Time                                    |                   |  |
|                           | Remote Device IP Address                           |                   |  |
|                           | Remote Device Port                                 |                   |  |
|                           |                                                    |                   |  |
|                           |                                                    |                   |  |
|                           |                                                    |                   |  |
|                           |                                                    |                   |  |
|                           |                                                    |                   |  |
|                           |                                                    |                   |  |
| The access port of the re | mote device that GT200-MT-CA connects with. Range: | 0~65535.          |  |
| The access port of the re | mote device that GT200-MT-CA connects with. Range: | 0~65535.          |  |
| The access port of the re | mote device that GT200-MT-CA connects with. Range: | 0~65535.          |  |
| The access port of the re | mote device that GT200-MT-CA connects with. Range: | 0~65535.          |  |
| The access port of the re | mote device that GT200-MT-CA connects with. Range: | 0-65535.          |  |

The parameters that can be configured as follows:

#### Assign IP Mode: Supports Manual Assign and DHCP.

**IP Address:** Set the IP address of the device.

Subnet Mask: Set the subnet mask of the device.

Gateway Address: Set the gateway address of the device.

**DNS1:** Primary Domain name server (may not be set in LAN ).

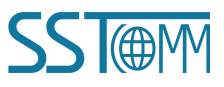

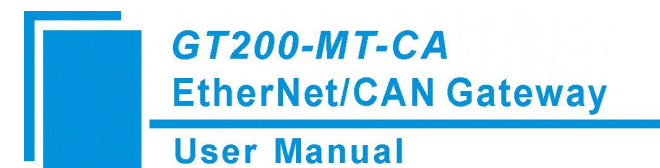

**DNS2:** Secondary domain name server.

#### Local Port: 502.

• Protocol: TCP Client

|                       | Configuration                                   |                  |  |
|-----------------------|-------------------------------------------------|------------------|--|
| dustrial Ethornot     | Salaat Protocol                                 | TCP Client       |  |
|                       | Agging IR Mode                                  | Monuelly Assign  |  |
| AN                    | IP Address                                      | 102 168 0 34     |  |
|                       | Subnot Mack                                     | 255 255 255 0    |  |
|                       | Default Catoway                                 | 102 168 0 1      |  |
|                       | DNS1                                            | 0.0.0.0          |  |
|                       | DNS2                                            | 0.0.0.0          |  |
|                       | Local Port                                      | 8888             |  |
|                       | Keep Alive                                      | Fnable           |  |
|                       | Keen Alive Time                                 | 6                |  |
|                       | Remote Device IP Address                        | 0000             |  |
|                       | Remote Device Port                              | 8888             |  |
|                       |                                                 | 0000             |  |
|                       |                                                 |                  |  |
|                       |                                                 |                  |  |
|                       |                                                 |                  |  |
|                       |                                                 |                  |  |
|                       |                                                 |                  |  |
|                       |                                                 |                  |  |
| thernet protocol type | Modbus TCP Server, TCP Server, TCP Client, UDP. |                  |  |
|                       |                                                 |                  |  |
|                       |                                                 |                  |  |
|                       |                                                 |                  |  |
|                       |                                                 |                  |  |
|                       |                                                 |                  |  |
|                       |                                                 |                  |  |
|                       |                                                 |                  |  |
|                       |                                                 |                  |  |
|                       |                                                 |                  |  |
|                       |                                                 |                  |  |
|                       |                                                 |                  |  |
|                       |                                                 |                  |  |
|                       |                                                 |                  |  |
|                       |                                                 |                  |  |
| fo Nawe               |                                                 |                  |  |
| fo News               |                                                 |                  |  |
| fo News               | land                                            | Frank Sweller Of |  |

Assign IP Mode: Supports Manual Assign and DHCP.

IP Address: Set the IP address of the device.

Subnet Mask: Set the subnet mask of the device.

Gateway Address: Set the gateway address of the device.

DNS1: Primary Domain name server (may not be set in LAN ).

DNS2: Secondary domain name server.

Local Port: The access port used by GT200-MT-CA. Range: 1~65535.

Keep Alive: Two options: Disable, Enable.

**Keep Alive Time:** The interval time that TCP tries to verify the connection. Range: 1~60000s. The default value is 6s.

Remote Device IP Address: IP address of the remote device that GT200-MT-CA connects with.

Remote Device Port: The access port of the remote device that GT200-MT-CA connects with. Range: 0~65535.

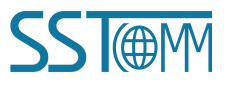

**User Manual** 

#### • Protocol: TCP Server

| Industrial Ethernet CAN Select Protocol Assign IP Mode Manually Assign IP Address IP Address Subnet Mask 255, 255, 0 Default Cateway IP2, 168, 0, 34 Default Cateway IP2, 268, 0, 0, 0 Default Cateway IP2, 268, 0, 0, 0 DNS2 0, 0, 0, 0 DNS2 0, 0, 0 DNS2 0, 0, 0 DNS2 0, 0, 0 DNS2 DNS2 0, 0, 0 DNS2 DNS2 0, 0, 0 DNS2 DNS2 DNS2 DNS2 DNS2 DNS2 DNS2 DNS2                                                                                                    |                       | Configuration                              |                  |  |
|----------------------------------------------------------------------------------------------------|-----------------------|--------------------------------------------|------------------|--|
| CAN Assign IP Mode Monully Assign IP Address UP2.168.0.34 Subnet Mask Dotative Team Dotation Dotation | al Ethernet           | Select Protocol                            | TCP Server       |  |
| IP Address     192.168.0.34       Subnet Mask     255.255.0       Default Gateway     192.168.0.1       DNS1     0.0.0       DNS2     0.0.0       Local Port     8888       Keep Alive Time     6       Remote Device IP Address     6       Remote Device IP Address     6       Remote Device IP Address     6       Remote Device Port     6       Ethemet protocol type: Modbus TCP Server, TCP Client, UDP.                                                                                                    |                       | Assign IP Mode                             | Manually Assign  |  |
| Subnet Mask     255, 255, 0       Default Gateway     192, 168, 0, 1       DNS1     0, 0, 0, 0       DNS2     0, 0, 0, 0       Local Port     8888       Keep Alive Time     6       Remote Device IP Address     6       Remote Device Port     6                                                                                                    |                       | IP Address                                 | 192. 168. 0. 34  |  |
| befault Gateway     109.168.0.1       DNS1     0.000       DNS2     0.000       Local Port     8888       Keep Alive Time     6       Remote Device IP Address     6       Remote Device Port     6       Ethernet protocol type: Modbus TCP Server, TCP Client, UDP.                                                                                                    |                       | Subnet Mask                                | 255, 255, 255, 0 |  |
| DNS1     0.0.0.0       DNS2     0.0.0.0       Local Port     888       Keep Alive Time     6       Remote Device IP Address     8       Remote Device Port     9       Ethernet protocol type: Modbus TCP Server, TCP Client, UDP.                                                                                                    |                       | Default Gateway                            | 192. 168. 0. 1   |  |
| DNS2     0.0.0.0       Local Port     8888       Keep Alive Time     6       Remote Device IP Address     6       Remote Device Port     6                                                                                                    |                       | DNS1                                       | 0. 0. 0. 0       |  |
| Local Port 8888<br>Keep Alive Enable<br>Reep Alive Time 6<br>Remote Device IP Address<br>Remote Device Port 6<br>Ethernet protocol type: Modbus TCP Server, TCP Client, UDP.                                                                                                    |                       | DNS2                                       | 0. 0. 0. 0       |  |
| Keep Alive Time     6       Remote Device IP Address     6       Remote Device Port     6       Ethernet protocol type: Modbus TCP Server, TCP Client, UDP.     6                                                                                                    |                       | Local Port                                 | 8888             |  |
| Keep Alive Time     6       Remote Device IP Address                                                                                                    |                       | Keep Alive                                 | Enable           |  |
| Ethernet protocol type: Modbus TCP Server, TCP Client, UDP.                                                                                                    |                       | Keep Alive Time                            | 6                |  |
| Ethernet protocol type: Modbus TCP Server, TCP Client, UDP.                                                                                                    |                       | Remote Device IP Address                   |                  |  |
| Ethernet protocol type: Modbus TCP Server, TCP Server, TCP Client, UDP.                                                                                                    |                       | Remote Device Port                         |                  |  |
| Ethernet protocol type: Modbus TCP Server, TCP Client, UDP.                                                                                                    |                       |                                            |                  |  |
| Ethernet protocol type: Modbus TCP Server, TCP Server, TCP Client, UDP.                                                                                                    |                       |                                            |                  |  |
| Ethernet protocol type: Modbus TCP Server, TCP Client, UDP.                                                                                                    |                       |                                            |                  |  |
| Ethernet protocol type: Modbus TCP Server, TCP Server, TCP Client, UDP.                                                                                                    |                       |                                            |                  |  |
| Ethernet protocol type: Modbus TCP Server, TCP Server, TCP Client, UDP.                                                                                                    |                       |                                            |                  |  |
| Info News                                                                                                    | t protocol type: Modi | us TCP Server, TCP Server, TCP Chent, UDP. |                  |  |
|                                                                                                    |                       |                                            |                  |  |

The parameters that can be configured as follows:

Assign IP Mode: Supports Manual Assign and DHCP.

**IP Address:** Set the IP address of the device.

Subnet Mask: Set the subnet mask of the device.

Gateway Address: Set the gateway address of the device.

DNS1: Primary Domain name server (may not be set in LAN ).

DNS2: Secondary domain name server.

Local Port: The access port used by GT200-MT-CA. Range: 1~65535.

Keep Alive: Two options: Disable, Enable.

**Keep Alive Time:** The interval time that TCP tries to verify the connection. Range: 1~60000s. The default value is 6s.

#### • Protocol: UDP

| evice                 | Configuration            |                  |  |
|-----------------------|--------------------------|------------------|--|
| ndustrial Ethernet    | Select Protocol          | UDP              |  |
| CAN                   | Assign IP Mode           | Manually Assign  |  |
|                       | IP Address               | 192, 168, 0, 34  |  |
|                       | Subnet Mask              | 255, 255, 255, 0 |  |
|                       | Default Gateway          | 192. 168. 0. 1   |  |
|                       | DNS1                     | 0, 0, 0, 0       |  |
|                       | DNS2                     | 0, 0, 0, 0       |  |
|                       | Local Port               | 8888             |  |
|                       | Keep Alive               |                  |  |
|                       | Keep Alive Time          |                  |  |
|                       | Remote Device IP Address | 0, 0, 0, 0       |  |
|                       | Remote Device Port       | 8888             |  |
|                       |                          |                  |  |
| Assign IP Mode: Manua | dly Assign DUCP          |                  |  |
| Assign IP Mode: Manua | illy Assign, DHCP        |                  |  |
| Assign IP Mode: Manua | ılly Assign, DHCP        |                  |  |
| Assign IP Mode: Manua | lly Assign, DHCP         |                  |  |
| Assign IP Mode: Manua | lly Assign, DHCP         |                  |  |
| Assign IP Mode: Manua | lly Assign, DHCP         |                  |  |
| Assign IP Mode: Manua | lly Assign, DHCP         |                  |  |
| Assign IP Mode: Manua | lly Assign, DHCP         |                  |  |
| Assign IP Mode: Manua | lly Assign, DHCP         |                  |  |
| Assign IP Mode: Manua | lly Assign, DHCP         |                  |  |

#### **User Manual**

The parameters that can be configured as follows:

Assign IP Mode: Supports Manual Assign and DHCP.

IP Address: Set the IP address of the device.

Subnet Mask: Set the subnet mask of the device.

Gateway Address: Set the gateway address of the device.

DNS1: Primary Domain name server (may not be set in LAN ).

DNS2: Secondary domain name server.

Local Port: The access port used by GT200-MT-CA. Range: 1~65535.

Remote Device IP Address: IP address of the remote device that GT200-MT-CA connects with.

Remote Device Port: The access port of the remote device that GT200-MT-CA connects with. Range: 0~65535.

#### **2.** CAN

#### • Protocol: Modbus TCP Server

| onfiguration Information  |                                                               |                                                |                 |                   |      | × |
|---------------------------|---------------------------------------------------------------|------------------------------------------------|-----------------|-------------------|------|---|
| Device                    | Configuratio                                                  | n                                              |                 |                   |      |   |
| Industrial Ethernet       | CAN Proto<br>Baud Ratt<br>Time Stan<br>Maximum C<br>Delay bet | col Type<br>p<br>AN Frames<br>ween Frames (ms) |                 | CAN 2. 0A<br>250K |      |   |
| Ethernet protocol type: M | odbus TCP Server                                              | , TCP Server, TCP Client, UDP                  |                 |                   |      |   |
| 1110                      |                                                               |                                                |                 |                   |      |   |
| Downloa                   | d                                                             | Save Config. file to PC                        | Export Excel to | PC                | Exit |   |

The parameters that can be configured as follows:

**CAN Protocol Type:** CAN2.0 A and CAN2.0 B. **Baud Rate**: 10K-1M bps. The default is 250K.

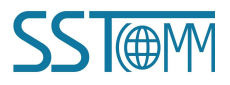

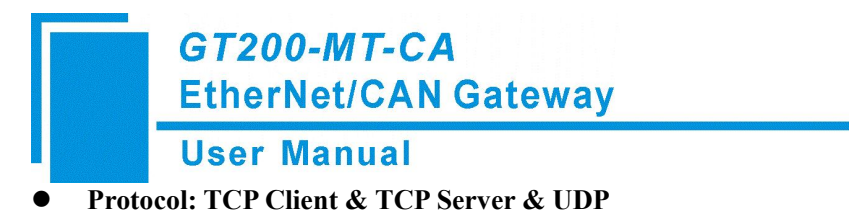

| Industrial Ethernet CAN Protocol Type Baud Rate CAN CAN CAN CAN CAN CAN CAN CAN CAN CAN | Industrial Ethernet<br>CAN | CAN Protocol Type<br>Baud Rate<br>Time Stamp<br>Maximum CAN Frames | CAN<br>250K        |  |
|-----------------------------------------------------------------------------------------|----------------------------|--------------------------------------------------------------------|--------------------|--|
| јі                                                                                      |                            | Delay between Frames (ms)                                          | υ saole<br>10<br>5 |  |
|                                                                                         | 1                          |                                                                    |                    |  |

CAN Protocol Type: CAN.

Baud Rate: 10K-1M bps. The default is 250K.

**Time Stamp:** The time when GT200-MT-CA receives the CAN frame. If disable, it will transmit 13-bit frame without time stamp. If enable, it will transmit 17-bit frame with the first 4-bit time stamp.

Maximum CAN Frames: The maximum numbers of CAN frames in one TCP/UDP frame. Range: 0~85.

Delay between Frames (ms): Maximum delay time between TCP/UDP frames. Range: 1~1000ms.

#### 3. Download

Click "Download" button in the configuration interface to download the configuration into the GT200-MT-CA.

| Industrial Ethernet CAN Assign IP Mode IP Address Select Protocol Modpus TCP Server Assign IP Mode IP Address IP Address IP Addres IP Addres IP Add | 2 |
|----------------------------------------------------------------------------------------------------|---|
| Assign IP Mode         Manually Assign           IP Address         192.168.0.10           Subnet Mask         255.255.255.0           Default Gateway         192.168.0.1           DNS1         0.0.0.0           DNS2         0.0.0           Local Port         502           Keep Alive         Femote Device IP Address           Remote Device Port                                                                                                    |   |
| IP Address       192, 168, 0, 10         Subnet Mask       255, 255, 255, 0         Default Cateway       192, 168, 0, 1         DNS1       0, 0, 0, 0         DNS2       0, 0, 0, 0         Local Port       502         Keep Alive       Keep Alive Time         Remote Device IP Address       Remote Device Port                                                                                                    |   |
| Subnet Mask         255, 255, 255, 0           Default Gateway         192, 168, 0, 1           DNS1         0, 0, 0, 0           DNS2         0, 0, 0, 0           Local Port         502           Keep Alive Time         502           Remote Device IP Address         6                                                                                                    |   |
| Default Gateway     192.168.0.1       DNS1     0.0.0.0       DNS2     0.0.0.0       Local Port     502       Keep Alive     Keep Alive Time       Remote Device IP Address     Remote Device Port                                                                                                    |   |
| DNS1 0.0.0 0 DNS2 0.0.0 0 Local Port 502 Keep Alive Time Remote Device IP Address Remote Device Port                                                                                                    |   |
| DNS2 0.0.0 0<br>Local Port 502<br>Keep Alive<br>Keep Alive Time<br>Remote Device IP Address<br>Remote Device Port                                                                                                    |   |
| Local Port 502 Keep Alive Time Remote Device IP Address Remote Device Port                                                                                                    |   |
| Keep Alive Time<br>Remote Device IP Address<br>Remote Device Port                                                                                                    |   |
| Keep Alive Time<br>Remote Device IP Address<br>Remote Device Port                                                                                                    |   |
| Remote Device IP Address Remote Device Port                                                                                                    |   |
| Remote Device Port                                                                                                    |   |
|                                                                                                    |   |
|                                                                                                    |   |
|                                                                                                    |   |
|                                                                                                    |   |
|                                                                                                    |   |
|                                                                                                    |   |
|                                                                                                    |   |

Search a device and click "OK" to download:

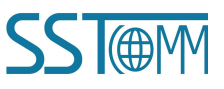

| N | o.<br>1 | SN | Device<br>GT200-MT-CA | IP Address<br>192.168.0.34 | MAC Address |
|---|---------|----|-----------------------|----------------------------|-------------|
|   |         |    |                       |                            |             |

Notes:

① Confirm that the device is in <u>running</u> or <u>configuration</u> mode before downloading.

2 When users download the current configuration to the gateway, and exit, it requests to click the "<u>Remote</u> <u>Reset</u>" button or restart the gateway to make the newly downloaded configuration take effect.

#### 4. Save

Click "Save" button in the configuration interface to save the project.

| iniguration information |                          |                   |  |
|-------------------------|--------------------------|-------------------|--|
| Device                  | Configuration            |                   |  |
| Industrial Ethernet     | Select Protocol          | Modbus TCP Server |  |
| CAN                     | Assign IP Mode           | Manually Assign   |  |
|                         | IP Address               | 192. 168. 0. 10   |  |
|                         | Subnet Mask              | 255. 255. 255. 0  |  |
|                         | Default Gateway          | 192. 168. 0. 1    |  |
|                         | DNS1                     | 0. 0. 0. 0        |  |
|                         | DNS2                     | 0. 0. 0. 0        |  |
|                         | Local Port               | 502               |  |
|                         | Keep Alive               |                   |  |
|                         | Keep Alive Time          |                   |  |
|                         | Remote Device IP Address |                   |  |
|                         | Remote Device Port       |                   |  |
|                         |                          |                   |  |
|                         |                          |                   |  |
|                         |                          |                   |  |
|                         |                          |                   |  |
|                         |                          |                   |  |
|                         |                          |                   |  |
|                         |                          |                   |  |
|                         |                          |                   |  |
|                         |                          |                   |  |
|                         |                          |                   |  |
|                         |                          |                   |  |
|                         |                          |                   |  |
|                         |                          |                   |  |
|                         |                          |                   |  |
|                         |                          |                   |  |
|                         |                          |                   |  |
|                         |                          |                   |  |
|                         |                          |                   |  |
|                         |                          |                   |  |
|                         |                          |                   |  |
| Info News               |                          |                   |  |
| Info News               |                          |                   |  |

**Note**: User can change configuration data, after that users can save the parameters into file, but please ensure the accuracy of the data. Otherwise incorrect data will be processed according to the default values. Please do not change the data in a keyword, and do not add spaces.

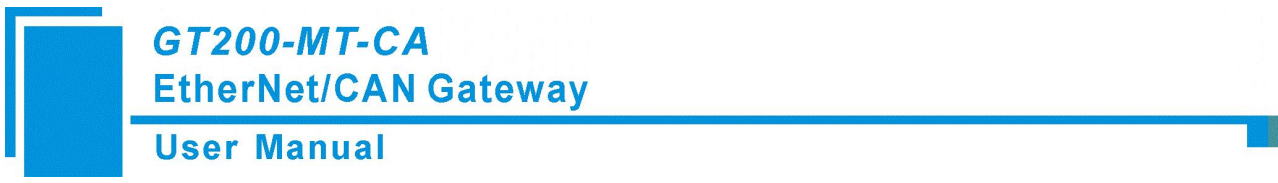

#### 5. Export

Click "Export" in the configuration interface. The configuration parameters will be exported as an excel table.

| Device                               | Configuration                                                                                                    |                                                                                                    |  |  |  |
|--------------------------------------|----------------------------------------------------------------------------------------------------|----------------------------------------------------------------------------------------------------|--|--|--|
| Jevice<br>Industrial Ethernet<br>CAN | Configuration Select Protocol Assign IP Mode IP Address Subnet Mask Default Gateway DNS1 DNS2 Local Port Keep Alive Keep Alive Keep Alive Time Remote Device IP Address Remote Device Port | Modbus TCP Server<br>Manually Assign<br>192.168.0.10<br>255.255.255.0<br>192.168.0.1<br>0.0.0.0<br>0.0.0.0<br>502 |  |  |  |
| info News                            |                                                                                                    |                                                                                                    |  |  |  |

#### 5.2.6 Remote Reset

Click the "Remote Reset" button, as shown in the pop-up interface as follows.

Click on "OK", then execute remote reset operation, the gateway will restart (power off and power on). Click on "Cancel", and then cancel the reset operation.

| SST-EC-CFG    |        |             |              |             |         | -           | • ×     |  |                                           |   |
|---------------|--------|-------------|--------------|-------------|---------|-------------|---------|--|-------------------------------------------|---|
|               | No. SN | Device      | IP Address   | MAC Address | Firmwar | Password Se | S       |  |                                           |   |
| Search Device | 1      | GT200-MT-CA | 192.168.0.34 |             | 1.4     | None        | Run Mod |  |                                           |   |
|               |        |             |              |             |         |             |         |  |                                           |   |
| IP Search     |        |             |              |             |         |             |         |  |                                           |   |
| Configurate   |        |             |              |             |         |             |         |  |                                           |   |
|               |        |             |              |             |         |             |         |  | Remote Reset                              | × |
| Locate        |        |             |              |             |         |             |         |  |                                           |   |
| Domoto Desot  |        |             |              |             |         |             |         |  | Do you want to reset the device remotely? |   |
| Kennote Keset |        |             |              |             |         |             |         |  |                                           |   |
|               | New Co | nfia, file  | Load Co      | nfig. file  |         | Exit        |         |  | OK Cancel                                 |   |
|               |        |             |              | ~           |         |             |         |  |                                           |   |

## 5.2.7 New

Click the "New" button. Open the configuration interface after the parameters was initialized:

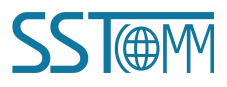

| Jser      | Manu      | al  |    |        |            |             |         |             |   |
|-----------|-----------|-----|----|--------|------------|-------------|---------|-------------|---|
| SST-EC-CI | FG        |     |    |        |            |             |         | - 0         | × |
| Searc     | h Device  | No. | SN | Device | IP Address | MAC Address | Firmwar | Password Se | S |
| IP        | Search    |     |    |        |            |             |         |             |   |
| Con       | figurate  |     |    |        |            |             |         |             |   |
| U         | ocate     |     |    |        |            |             |         |             |   |
| Remo      | ote Reset |     |    |        |            |             |         |             |   |

**Note**: The "New" function is mainly used for off-line configuration. Namely: Configuration interface can also be opened without device in initialization parameters.

## 5.2.8 Open

|               | No. | SN | Device | IP Address | MAC Address | Firmwar | Password Se |
|---------------|-----|----|--------|------------|-------------|---------|-------------|
| Search Device | k   |    |        |            |             |         |             |
| IP Search     |     |    |        |            |             |         |             |
| Configurate   |     |    |        |            |             |         |             |
| Locate        |     |    |        |            |             |         |             |
| Remote Reset  |     |    |        |            |             |         |             |
|               |     |    |        | _          |             |         |             |
|               |     |    |        |            |             |         |             |

Click the "Open" button. Open and display the configuration data which is saved before:

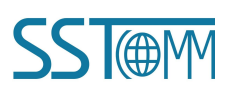

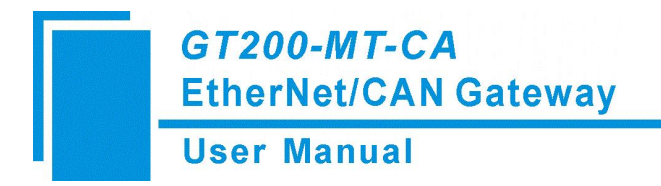

# **6 Working Principle**

## 6.1 Modbus TCP/CAN

#### 1. Data Exchange

The receiving and sending of CAN frame is FIFO.

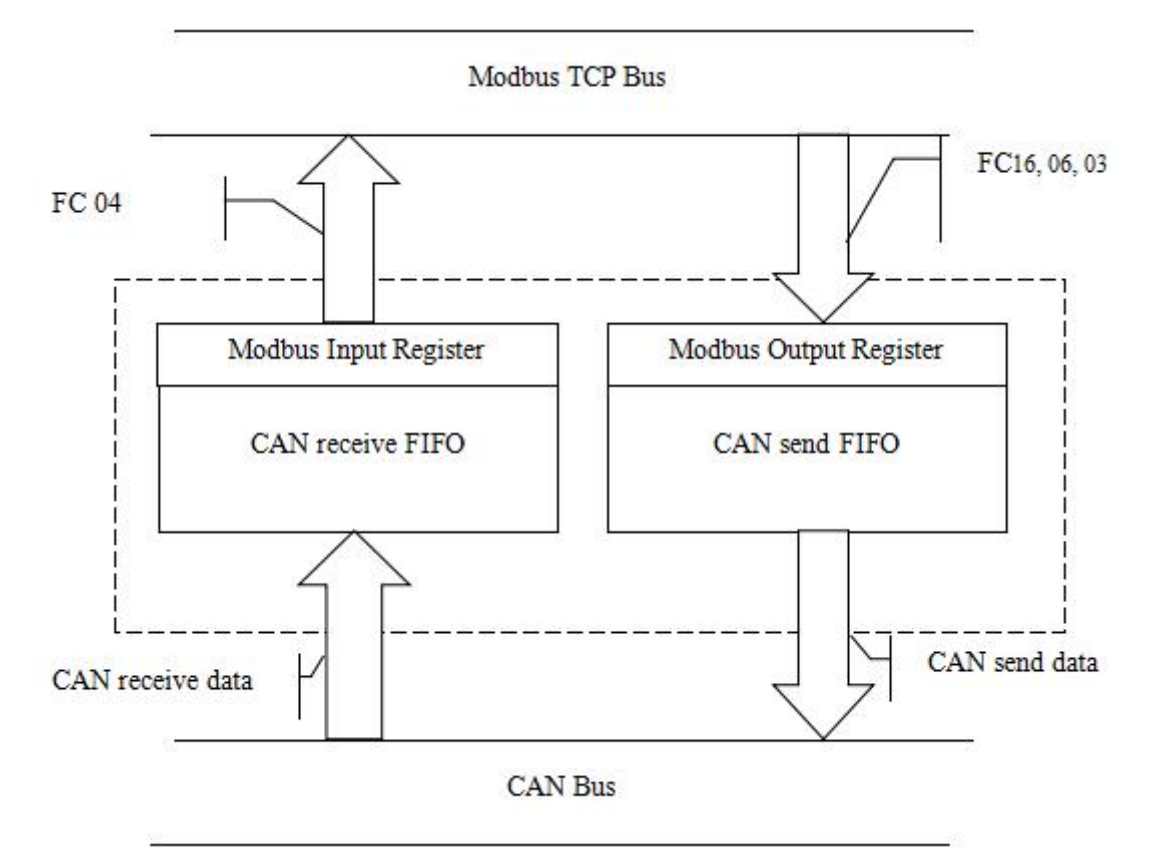

#### 2. The Relationship between Them

The following is how to encapsulate a CAN frame with 16-byte (8 registers).

#### a) Modbus TCP input register

Use function code 04 to read the Modbus input register, that is CAN receive data.

The starting address is 0.

Every frame has to read 8 registers (16 bytes), or it will return Modbus exception response.

| Byte    | 0    | 1                            | 2                  | 3        | 4-7                                           | 8-15              |
|---------|------|------------------------------|--------------------|----------|-----------------------------------------------|-------------------|
| Meaning | 0xFF | The data number of CAN frame | Sequence<br>Number | Reserved | Frame header and<br>CAN frame mode<br>control | CAN frame<br>data |

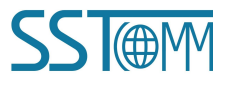

#### **User Manual**

If GT200-MT-CA received CAN frame on CAN network, the sequence number of input frame will add 1. Users decide whether to use these CAN frame according to the needs.

#### b) Modbus TCP output register

Use function code 16 to write the data to Modbus output register of GT200-MT-CA, that is the CAN frame needs to send.

When using the function code 06, first prepare the 15 bytes except the sequence number, and finally send the CAN frame by modifying the sequence number (sequence number add 1).

The starting address is 0.

Every frame must include 8 register (16 bytes), or it will return Modbus exception response.

| Byte    | 0                            | 1                            | 2                  | 3        | 4-7                                           | 8-15              |
|---------|------------------------------|------------------------------|--------------------|----------|-----------------------------------------------|-------------------|
| Meaning | Single/<br>Repeat<br>control | The data number of CAN frame | Sequence<br>Number | Reserved | Frame header and<br>CAN frame mode<br>control | CAN frame<br>data |

#### c) Bytes Definition

 $\diamond$  Byte 0 to 3 are controlling bytes

**Byte 0:** It indicates sending this sequence number of CAN frame once if it is zero, and it indicates sending this sequence number of CAN frame periodically if it is non-zero, the cycle value is decided by this byte value: period of transmission=the value of byte 0 \* 10ms. For example, if the value of byte 0 is 10, the period of transmission is 100ms, that is to say sending the frame one time every 100ms.

**Byte 1:** Indicates the data number of CAN frame, the range is 0~8.

**Byte 2:** Sequence number. The initial value of sequence number in output frame is non-zero (any value except zero), if the mode is single transmission mode, the number must add 1 when sending a new frame, the gateway will recognize that it is single transmission data, if the number reaches 255, the number will be 0 when adding 1. CAN frame sequence number sends now must be different with the entire CAN frame sequence number sends now must be different with the entire CAN frame sequence number sent last time, or it won't do any operation to current CAN frame.

☆ Byte 4 to 7 are CAN frame header and CAN frame mode control (29 bit CAN ID). If the current CAN ID of CAN frame is same with one in a cycle of transmission, the latter is removed, the current CAN is frame kept into the buffer.

|         | -        |       |          |       |             | -             | -         | -     |
|---------|----------|-------|----------|-------|-------------|---------------|-----------|-------|
| Bit     | Bit 7    | Bit 6 | Bit 5    | Bit 4 | Bit 3       | Bit 2         | Bit 1     | Bit 0 |
| Meaning | Reserved | RTR   | Reserved |       | The top fiv | e bits of fra | me header |       |

Bit 6 of byte 4: RTR, 0 stands for data frame, 1 stands for remote frame.

Bit 0 to 4 of byte 4 to byte 7, CAN2.0A/2.0B frame header.

Byte 5:

| Bit     | Bit 7 | Bit 6 | Bit 5   | Bit 4          | Bit 3         | Bit 2 | Bit 1 | Bit 0 |
|---------|-------|-------|---------|----------------|---------------|-------|-------|-------|
| Meaning |       |       | The sec | ond high 8 bit | ts of frame h | eader |       |       |

The format of byte 4 is as follow:

|         | GT200<br>EtherN | -MT-CA<br>let/CAN                     | Gateway | 1     |       |       |       |       |  |  |
|---------|-----------------|---------------------------------------|---------|-------|-------|-------|-------|-------|--|--|
|         | User N          | lanual                                |         |       |       |       |       |       |  |  |
| Byte 6: |                 |                                       |         |       |       |       |       |       |  |  |
| Bit     | Bit 7           | Bit 6                                 | Bit 5   | Bit 4 | Bit 3 | Bit 2 | Bit 1 | Bit 0 |  |  |
| Meaning |                 | The second low 8 bits of frame header |         |       |       |       |       |       |  |  |
| Byte 7: |                 |                                       |         |       |       |       |       |       |  |  |
| Bit     | Bit 7           | Bit 6                                 | Bit 5   | Bit 4 | Bit 3 | Bit 2 | Bit 1 | Bit 0 |  |  |

The lowest 8 bits of frame header

♦ Byte 8 to 15 are the CAN frame data, if the data number of CAN frame is less than 8 bytes, then it is 0.

#### 6.2 TCP Server/TCP Client/UDP to CAN

#### 1. Data Exchange

Meaning

The receiving and sending of CAN frame is FIFO.

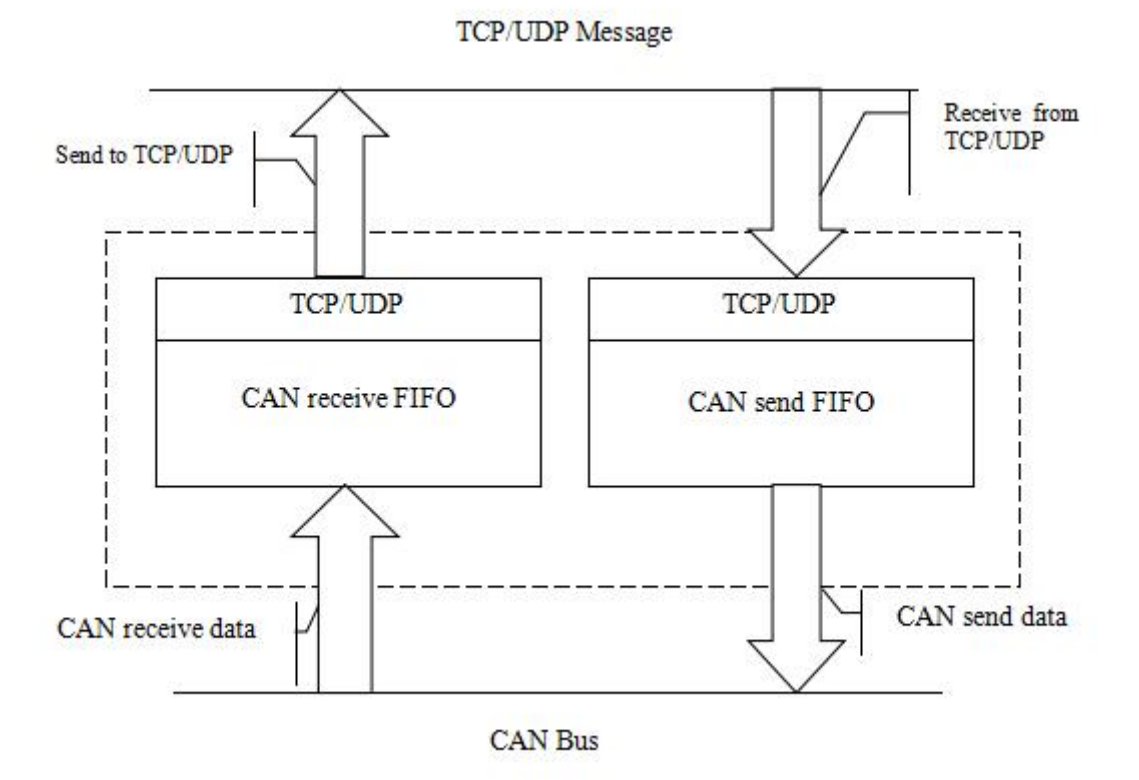

#### 2. The Relationship between Them

Mutual conversion between TCP / UDP data and CAD data is required to use the format below.

One frame TCP / UDP data can contain several CAN frames, the maximum CAN frame can be set by software SST-EC-CFG.

TCP / UDP data (send / receive) format:

| C.<br>fra | AN CAN frame | CAN<br>frame | CAN<br>frame |  | CAN<br>frame |  |
|-----------|--------------|--------------|--------------|--|--------------|--|
|-----------|--------------|--------------|--------------|--|--------------|--|

www.SSTAutomation.com

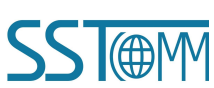

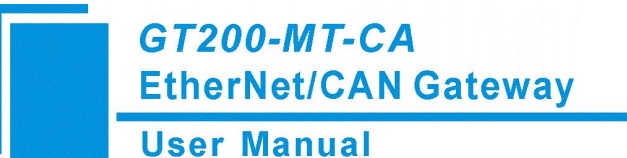

GT200-MT-CA applies two CAN frame format, as follows:

CAN frame without time stamp: A CAN frame occupies13 bytes, the format is as follows:

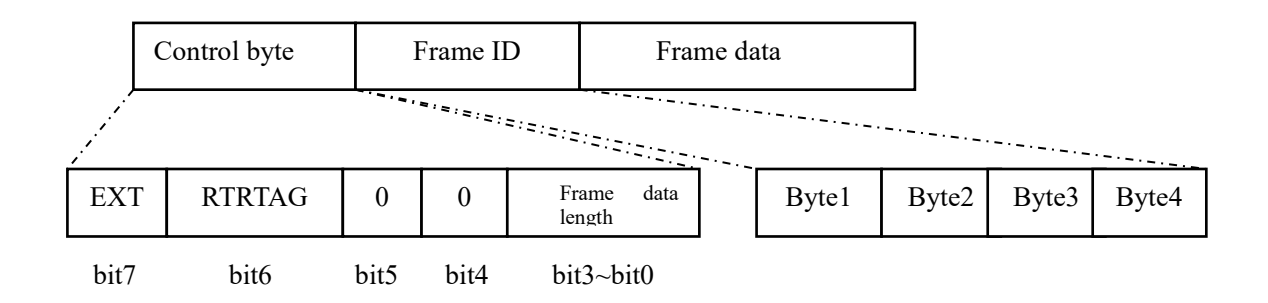

CAN frame with a time stamp: A CAN frame occupies 17 bytes, the format is as follows:

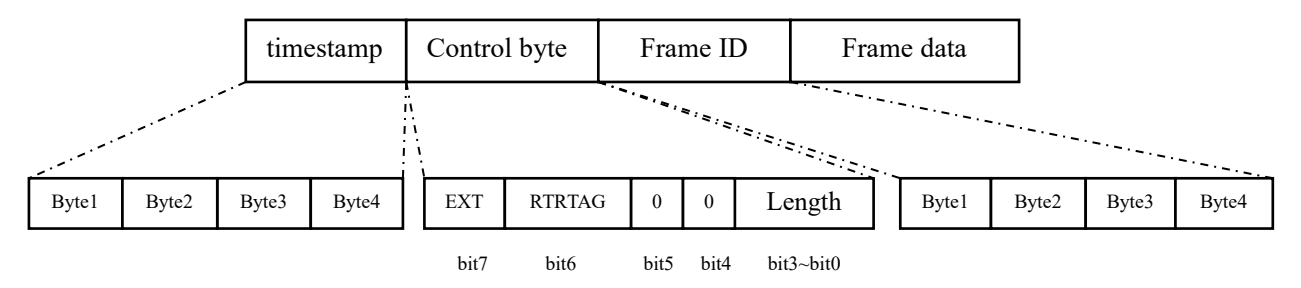

Time stamp: The time that GT200-MT-CA received CAN frame from the CAN port.

(Explanation: Only if the time stamp function is enabled in SST-EC-CFG will GT200-MT-CA adds the receiving time of CAN frame to CAN frame header automatically. At this point, the CAN frame that GT200-MT-CA forwarding to Ethernet is 17 bytes long frame with time stamp. Additionally, GT200-MT-CA applies 13 bytes long CAN frame without times tamp)

**Control byte**: Occupies one byte including the extended frame signs, remote frame flag and the frame data length. **EXT**: Extended frame flag, 0 indicates the standard frame, 1 indicates the extension frame.

RTRTAG: Remote frame flag, 0 indicates that the data frame, 1 indicates the Remote frame.

Frame data length: the range is 0~8.

Standard frame ID:

|       | bit 7 | bit 6 | bit 5 | bit 4 | bit 3 | bit 2 | bit 1 | bit 0 |
|-------|-------|-------|-------|-------|-------|-------|-------|-------|
| Byte1 | 0     | 0     | 0     | 0     | 0     | 0     | 0     | 0     |
| Byte2 | 0     | 0     | 0     | 0     | 0     | 0     | 0     | 0     |
| Byte3 | 0     | 0     | 0     | 0     | 0     | ID10  | ID9   | ID8   |
| Byte4 | ID7   | ID6   | ID5   | ID4   | ID3   | ID2   | ID1   | ID0   |

Extended frame ID:

|       | bit 7 | bit 6 | bit 5 | bit 4 | bit 3 | bit 2 | bit 1 | bit 0 |
|-------|-------|-------|-------|-------|-------|-------|-------|-------|
| Byte1 | 0     | 0     | 0     | ID28  | ID27  | ID26  | ID25  | ID24  |
| Byte2 | ID23  | ID22  | ID21  | ID20  | ID19  | ID18  | ID17  | ID16  |
| Byte3 | ID15  | ID14  | ID13  | ID12  | ID11  | ID10  | ID9   | ID8   |
| Byte4 | ID7   | ID6   | ID5   | ID4   | ID3   | ID2   | ID1   | ID0   |

Frame data: Occupy 8 bytes, the effective length of the frame is controlled by low four bits, supplement with 0

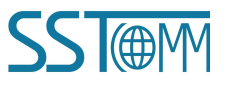

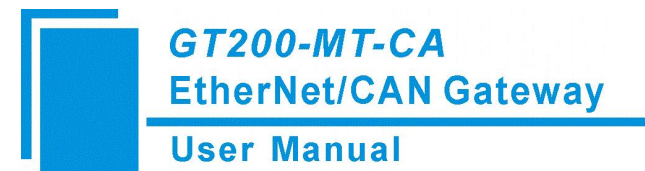

when data lacks 8 bytes.

Such as data string 12H, 34H, 56H, 78H, as the following format:

| 12H 34H 56H 78H 00H 00H 00H 00H | 12H |
|---------------------------------|-----|
|---------------------------------|-----|

#### **6.3 Terminal Resistor**

Under high baud rates (1M, 500k) situation, CAN network require each of two endpoints in the farthest networks to connect terminal resistor of 1200hm.

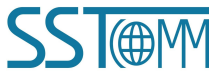